Tiedonsiirto mahdollistaa opiskelijaryhmän siirtämisen oodista optimaan. Optimaan siirtyy opiskelijaryhmä, joka liitetään Optimassa työtilaan. Tiedonsiirtotoiminnallisuus mahdollistaa optiman käyttöoikeuksien perustamisen perus-, -jatko ja avoimen opiskelijoille automaattisesti tiedonsiirtorajapinnan kautta, jota käytetään optiman käyttöoikeuksien perustamisessa.

## Mitä edellytetään opettajalta, joka käyttää tiedonsiirtoa?

- Opettajalla tulee olla OpeOodi-oikeudet WebOodissa
- Opettajalla tulee olla laajemmat Optiman käyttöoikeudet (Ympäristötason supervisor)
- Opettajan tulee vahvistaa ilmoittautumiset OpeOodissa ennen tiedonsiirtoa
- Opettajan tulee olla Oodissa tiedonsiirron kohteena olevassa opetustapahtumassa jossain seuraavista rooleissa: vastuuopettaja, hyväksyjä, harjoitustöiden pitäjä, luennoitsija tai virkailija OpeOodissa (jolloin opetustapahtuma näkyy opettajalla WebOodissa kohdassa "Omien kurs. hallinta"). -> suositus: siirtoja käynnistetään opettajaroolilla "vastuuopettaja", koska tämä rooli näkyy Tiedonsiirto-näytöllä WebOodissa.
- Opettajalla tulee olla Optimassa käytössä tai sinne pitää luoda uusi työtila. Työtilan tilauslomake löytyy yliopiston intrasta: <u>https://intra.ulapland.fi/?deptid=19893</u>
   Suositus: Optiman työtilan nimen tulisi alkaa Oodin opintojakson/opetustapahtuman koodilla/tunnisteella (esim. UKUV0202).
- Opettajan tulee olla Optiman työtilassa roolissa työtilan omistaja tai työtilan supervisor

### Mitä edellytetään opiskelijoilta, joita siirretään Optimaan?

- Opiskelija on ilmoittautuneena Oodissa opetustapahtumaan/kurssille ja hänen ilmoittautumisensa on vahvistettu.
- Perus-, jatko ja PIA-opiskelijoiden käyttöoikeudet muodostuvat Optimaan 15 min kuluessa tiedonsiirron suorittamisesta.

#### Siirron kulku

- Opiskelijoiden tiedonsiirron Oodista Optimaan käynnistää opettaja WebOodista.
- Käynnistyksessä Oodin opetustapahtuman opiskelijoista muodostuu Optimaan siirrettävä ryhmä. Ryhmän nimi Optimassa on opintojakson/opetustapahtuman koodi + nimi esim. UKUV0202 Elävän mallin piirustus.
- Tiedonsiirto Optimaan tapahtuu ajastetusti **4 kertaa tunnissa** (x.09, x.24, x.39, x54)
- Optimassa opettaja liittää ryhmän työtilaansa

#### Huomioitavaa siirtoja tehtäessä Oodista Optimaan

- Oodista siirretään aina opiskelijaryhmä optimaan (ei yksittäinen opiskelija)
- Tiedonsiirto on yksisuuntainen (oodista optimaan)
- Useista samalla opintojakson/opetustapahtuman koodilla (esim. rinnakkaiset ryhmät) olevista opetustapahtumista siirtyvät opiskelijat yhteen ja samaan Optiman ryhmään.
- Optimassa opettaja voi poistaa oman opetuksen ryhmiä ja poistaa yksittäisiä opiskelijoita ryhmästä, jolloin poistuu opiskelijoilta näkymä työtilaan. Opettaja voi myös lisätä yksittäisiä opiskelijoita ryhmään sekä nimetä ryhmiä uudelleen.
- Uuden opetuksen alkaessa on päättyneen opetuksen ryhmät poistettava Optimasta ennen uuden ryhmän siirtoa tai vanha siirretty ryhmä on nimettävä uudelleen, mikäli opetus on vielä meneillään tai on olemassa rinnakkaisia ryhmiä.

#### Käyttäjätuki oodi-optima tiedonsiirrossa: oodituki(at)ulapland.fi ja optimatuki(at)ulapland.fi

# SISÄLLYSLUETTELO

| 1 | Siirron aloitus WebOodissa                                                         | . 2 |
|---|------------------------------------------------------------------------------------|-----|
| 2 | Siirron käynnistys WebOodissa                                                      | . 3 |
| 3 | Siirron onnistumisen tarkistus WebOodissa                                          | . 4 |
| 4 | Opiskelijaryhmän liittäminen työtilaan Optimassa (työtilassa)                      | . 5 |
| 5 | Opiskelijaryhmän ja opiskelijan poistaminen Optimassa (ympäristötasolla)           | . 7 |
| 6 | Ryhmän uudelleen nimeäminen Optimassa (useita rinnakkaisia ryhmiä tai toteutuksia) | . 8 |
| 7 | Nimeämissuositus                                                                   | . 8 |
| 8 | Useiden rinnakkaisten ryhmien siirto                                               | . 9 |

## 1 Siirron aloitus WebOodissa

Kirjaudu WebOodiin ja valitse päävalikosta "omien kurs. hallinta" > "Minun kurssini" -sivu.

| 1000 (Alighting and alighting alighting alight | Minun kurss        | ini                                       |                 |                    |             |          |                            |
|----------------------------------------------------------------------------------------------------|--------------------|-------------------------------------------|-----------------|--------------------|-------------|----------|----------------------------|
| Testi Ope2,<br>7175                                                                                                    | Opetus             | Tentit Piilotetut                         |                 |                    |             |          |                            |
| Etusivu                                                                                                    | Koodi 7            | Nimi 7                                    | Opetustapahtuma | 7 Laajuus          | Status 7    | Aika 🛆   | Osa                        |
| 🗄 Hae kurssit / tentit                                                                                                    | >> TPER0012        | <u>Opiskeluteknologia</u>                 |                 | <b>1 Op</b> / 0 Ov | Vahvistettu | 29.09.10 | 0                          |
| Omat opinnot     HOPS                                                                                                    | >> <u>TTIE1135</u> | <u>Organisaation</u><br>tietojärjestelmät | Luentokurssi    | <b>7 Op</b> / 0 Ov | Vahvistettu | 26.01.10 | - <mark>18.02.10</mark> 18 |
| <ul> <li>Muut toiminnot</li> <li>Omien kurs.hallinta</li> </ul>                                                                                                    | >> TTIE1240        | <u>Tietojärjestelmien</u><br>määrittely   | Luento          | 5 Op / 0 Ov        | Vahvistettu | 19.01.10 | 2                          |
| Opiskelijan HOPSit                                                                                                    | >> TPER0006        | Taulukkolaskenta                          | Harjoitusryhmä  | 1 Op / 1 Ov        | Vahvistettu | 21.01.09 | -22.01.094                 |

Tiedonsiirtoa käyttävän opettajan tulee olla Oodissa opetustapahtumassa määriteltynä johonkin seuraavista opettaja-rooleista: vastuuopettaja, hyväksyjä, harjoitustöiden pitäjä, luennoitsija tai virkailija OpeOodissa. Suositeltavaa on, että tiedonsiirtoja käynnistetään opettajan roolilla "vastuuopettaja", koska vain tämä rooli näkyy WebOodin Tiedonsiirto-näytöllä.

Jos kurssin opettaja vaihtuu, on entisen opettajan tilalle mahdollista vaihtaa uusi opettaja sekä Oodin opetustapahtumaan että Optiman työtilaan.

Klikkaa siirrettävän opetustapahtuman koodin vasemmalla puolella olevaa muokkaa-painiketta <sup>▶</sup>. Näytölle avautuu "Opetustapahtuma"-näyttö, jolla on opetustapahtuman tiedot ja pääsy kurssin osallistujalistalle painikkeen <sup>▲</sup> kautta.

| Osa       | Illistuja          | nt 🛨 hyv 4 /      | 18 max (hyl 0)      | 🗹 Tulosta: [pdf]/[Lisät.]                                                | [txt]/[Lisät.] [E: | xcel]/[Lisät.] [XM                     | 1L] 📃 Tiedota statuksista |              |
|-----------|--------------------|-------------------|---------------------|--------------------------------------------------------------------------|--------------------|----------------------------------------|---------------------------|--------------|
|           | Jarj               | OpiskNro 🔻        | Nimi 🔻              |                                                                          | Status 🗸 星         | Syy                                    | !                         | Toiminnot    |
|           | 1                  | 0182847           | <u>Hiiri Mikki</u>  |                                                                          | Vahvistettu        | ~                                      |                           | ID OT        |
|           | 2                  | 0149628           | <u>Hiiri Minni</u>  |                                                                          | Vahvistettu        | ~                                      |                           | ID OT        |
|           | 3                  | 0149518           | <u>Hiiri Mortti</u> |                                                                          | Vahvistettu        | ~                                      |                           | <u>ID OT</u> |
|           | 4                  | 0149495           | <u>Hiiri Vertti</u> |                                                                          | Vahvistettu        | *                                      |                           | ID OT        |
| Kol<br>Si | nde: Ei<br>rrä (Ki | valintaa<br>opioi | ~                   | Tarkista suoritusoikeudet<br>Valitse kaikki ryhmään r<br>Hyväksy valitut | nahtuvat           | Komplementti valitut<br>Hylkää valitut | Kohde: OPTIMA             | mpäristöön   |

Tarkista "Opetustapahtuman opiskelijat" – näytöltä opiskelijoiden statukset. Optimaan siirrettävän opiskelijan status tulee olla "Vahvistettu". Statuksia on mahdollista muuttaa näytöllä, muista painaa tallenna statukset -painiketta 💷 muutosten jälkeen.

Tiedonsiirrossa siirtyvät kaikki opetustapahtuman opiskelijat ryhmänä Optimaan. Ryhmän nimi Optimassa on opintojakson/opetustapahtuman koodi + nimi (esim. UKUV0202 Elävän mallin piirustus).

Voit myös lisätä näytöllä uusia opiskelijoita opetustapahtumaan painamalla plus-painiketta sekä poistaa opiskelijoita painamalla opiskelijariviltä miinus-painiketta (muista myös tallentaa tiedot tallenna statukset – painikkeella). Opiskelijan poistamisen saa tehdä vain opiskelijan pyynnöstä tai jos opettaja on itse syöttänyt tiedon virheellisesti. Jos lisäät opiskelijoita aikaisemmin WebOodista käynnistetyn tiedonsiirron jälkeen ja haluat uusien opiskelijoiden päivittyvän Optiman ryhmään, tulee tiedonsiirto käynnistää WebOodista uudelleen.

## 2 Siirron käynnistys WebOodissa

Ennen tiedonsiirron käynnistämistä kannattaa tarkistaa Optimasta, että siirrettävän opetustapahtuman ryhmää ei ole jo aikaisemmin siirretty Optimaan. Tämä tapahtuu avaamalla Optimasta työtila, johon opiskelijaryhmää ollaan siirtämässä (ks. ohjeen kohta 4: Opiskelijaryhmän liittäminen työtilaan Optimassa). Optimassa tulee näkyviin oikean reunan palstaan jo työtilaan kuuluvat ryhmät ja käyttäjät. Ryhmän opiskelijat saa tarkastettua klikkaamalla ryhmän nimeä. Jos ryhmässä on edellisen opetuksen opiskelijoita ja he eivät enää tarvitse pääsyä Optimaan, poista ryhmä. Jos edellisen opetuksen opiskelijat tarvitsevat vielä pääsyn Optimaan tai kyseessä on rinnakkainen ryhmä, tulee vanha ryhmä nimetä uudelleen (tutustu tämän ohjeen lukuihin 7 ja 8).

Käynnistä opiskelijoiden tiedonsiirto Optimaan klikkaamalla Oodissa "**Siirrä oppimisympäristöön**" – painiketta "Opetustapahtuman opiskelijat" -näytöltä. Tämän jälkeen avautuu Tiedonsiirto-näyttö. Tiedonsiirto-näytöllä esiintyy kurssin tiedot, opettajat sekä siirrettävät opiskelijat. Siirron status on "Siirto kesken" niin kauan, kunnes eräajo on suoritettu (eräajo 4 kertaa tunnissa: x.09, x.24, x.39, x54). "Tiedonsiirto"-näytön voi sulkea vaikka statuksena on "Siirto kesken" kunhan "Siirretty"-kentässä on päiväys ja kellonaika.

| Tiedonsiirto                             |                         |                       |                  |
|------------------------------------------|-------------------------|-----------------------|------------------|
|                                          |                         |                       |                  |
| Tiedonsiirto OPTIMA -iäriestelmään       |                         |                       |                  |
| fieddrolli to o'r filliw galgostolliadal |                         |                       |                  |
|                                          |                         |                       |                  |
| Kurssi                                   |                         |                       |                  |
| Kurssi                                   | Nimi                    | Aika ja paikka        | Perustettu       |
| Harjoitus                                | Elävän mallin piirustus | 09.04.2008-26.04.2008 | 27.03.2008 15:45 |
|                                          |                         |                       |                  |
|                                          |                         |                       |                  |
| Opettajat                                |                         |                       |                  |
| Rooli                                    | Nimi                    | Status                | Siirretty        |
| Vastuuopettaja                           | Opettaja Testi          | Siirto kesken         | 27.03.2008 15:45 |
|                                          |                         |                       |                  |
|                                          |                         |                       |                  |
| Opiskelijat                              |                         |                       |                  |
| Opiskelijanumero                         | Nimi                    | Status                | Siirretty        |
| 0182847                                  | Hiiri Mikki             | Siirto kesken         | 27.03.2008 15:45 |
| 0149628                                  | Hiiri Minni             | Siirto kesken         | 27.03.2008 15:45 |
| 0149518                                  | Hiiri Mortti            | Siirto kesken         | 27.03.2008 15:45 |
| 0149495                                  | Hiiri Vertti            | Siirto kesken         | 27.03.2008 15:45 |
|                                          |                         |                       |                  |
|                                          |                         |                       |                  |
| Siirto kesken                            |                         |                       |                  |

Kun eräajo on suoritettu (4 kertaa tunnissa) ja opiskelijoiden tiedonsiirto Optimaan on onnistunut, muuttuvat siirron statukset tilaan "Siirretty".

| Tiedonsiirto                       |                         |                       |                  |
|------------------------------------|-------------------------|-----------------------|------------------|
| Tiedonsiirto OPTIMA -järjestelmään |                         |                       |                  |
| Kurssi                             |                         |                       |                  |
| Kurssi                             | Nimi                    | Aika ja paikka        | Perustettu       |
| Harjoitus                          | Elävän mallin piirustus | 09.04.2008-26.04.2008 | 14.03.2008 14:23 |
| Opettajat                          |                         |                       |                  |
| Rooli                              | Nimi                    | Status                | Siirretty        |
| Vastuuopettaja                     | Opettaja Testi          | Siirretty             | 14.03.2008 14:23 |
| Opiskelijat                        |                         |                       |                  |
| Opiskelijanumero                   | Nimi                    | Status                | Siirretty        |
| 0182847                            | Hiiri Mikki             | Siirretty             | 14.03.2008 14:23 |
| 0149628                            | Hiiri Minni             | Siirretty             | 14.03.2008 14:23 |
| 0149518                            | Hiiri Mortti            | Siirretty             | 14.03.2008 14:23 |
| 0149495                            | Hiiri Vertti            | Siirretty             | 14.03.2008 14:23 |
|                                    |                         |                       |                  |
| Siirretty                          |                         |                       |                  |

Opetustapahtuman ilmoittautumisajalla ei ole vaikutusta opiskelijoiden siirtoajankohtaan. Opiskelijoita voi siirtää Oodista Optimaan ilmoittautumisajan aikana sekä ilmoittautumisajan päätyttyä. Siirto Oodista Optimaan kannattaa tehdä mahdollisimman myöhäisessä vaiheessa, jolloin jälki-ilmoittautumisten takia ei tarvitse tehdä tiedonsiirtoja useita kertoja.

Opettajalla ei tarvitse olla vielä Optima-tunnusta, kun hän käynnistää ryhmän siirron WebOodista Optimaan. Ryhmää ei saa kuitenkaan liitettyä työtilaan ennen kuin opettajalla on käytössään työtila ja Optima-tunnus laajennetuilla käyttöoikeuksilla (ympäristötason supervisor).

Useiden rinnakkaisten ryhmien ja rinnakkaisten opetustapahtumien siirto on ohjeistettu tämän ohjeen luvuissa 7 ja 8.

#### 3 Siirron onnistumisen tarkistus WebOodissa

Voit tarkistaa siirron onnistumisen WebOodissa "Omien kurs. hallinnan" kautta "Opetustapahtuman opiskelijat" – näytöltä. Näytölle päivittyy kohtaan "Kurssi on perustettu" päivämäärä, jolloin opiskelijat on siirretty ja tiedonsiirto on päättynyt.

| Opetustapaht                         | uman opiskelijat                                                                                                |                                        |                                                                                  |
|--------------------------------------|----------------------------------------------------------------------------------------------------|----------------------------------------|----------------------------------------------------------------------------------|
| Ilmoitus opetus                      | tapahtuman ilmoittautumisen tilasta                                                                             |                                        |                                                                                  |
| Тууррі                               | Nimi                                                                                                    |                                        |                                                                                  |
| Harjoitus                            | Elävän mallin piirustus (A01)                                                                                   |                                        |                                                                                  |
| Kohde: Ei valintaa<br>Siirrä) Kopioi | <ul> <li>Tarkista suoritusoikeudet</li> <li>Valitse kaikki ryhmään mahtuvat</li> <li>Hyväksy valitut</li> </ul> | Komplementti valitut<br>Hylkää valitut | Kohde: OPTIMA  Siirrä oppimisympäristöön Kurssi on perustettu: OPTIMA 21.04.2008 |

Klikkaamalla linkkiä "OPTIMA + päivämäärä" avautuu "Tiedonsiirto"-näyttö, josta voit käydä tarkistamassa Optiman ryhmään siirretyt opiskelijat.

## 4 Opiskelijaryhmän liittäminen työtilaan Optimassa (työtilassa)

Optiman työtilassa voi olla vain yksi työtilan omistaja, jolla on laajimmat oikeudet työtilaan. Työtilassa voi olla kuitenkin useita supervisoreita, joilla on enemmän oikeuksia kuin tavallisilla käyttäjillä. Optimassa ryhmän työtilaan voi liittää työtilan omistaja tai supervisor, jolla on ympäristötason supervisor-oikeudet (näkyy kaksi hammasrataa ylävalikossa).

| Optime Cempus                    | Kirjaudu Optimaan. Valitse kohta<br>Kaikki työtilat ja valitse esiin<br>tulevasta luettelosta siirron<br>kohteena oleva työtila. |
|----------------------------------|----------------------------------------------------------------------------------------------------|
|                                  |                                                                                                    |
| Työtilat                         |                                                                                                    |
| Muut työtilat                    |                                                                                                    |
| Kaikki työtilat                  |                                                                                                    |
|                                  |                                                                                                    |
| Työtilat                         |                                                                                                    |
| SMEN0312                         |                                                                                                    |
| OODI0010                         |                                                                                                    |
| OAIT0508                         |                                                                                                    |
| UKUV0202 Elävän mallin piirustus |                                                                                                    |

| Työtilat                           |    | Klikkaa valitun työtilan nimen perässä olevaa painiketta 🕮. |
|------------------------------------|----|-------------------------------------------------------------|
| 🖶 UKUV0202 Elävän mallin piirustus | ġ. |                                                             |
| Uusi objekti 🔆                     |    |                                                             |

| UKUV0202Elävän mallin piirustus 🔀 | Valitse valikosta "Jäsene |
|-----------------------------------|---------------------------|
| eisasetukset                      |                           |
| äsenet                            |                           |
|                                   |                           |
| Määritä aloitussivu               |                           |
| Kansioiden järjestys              |                           |
| Objektien järjestys               |                           |
| Poista                            |                           |
|                                   |                           |
| Päivitä                           |                           |
|                                   |                           |
| Työtilan hallinta                 |                           |

Näkyviin tulee oikean reunan palstaan jo työtilaan kuuluvat ryhmät ja jäsenet. Ryhmän saa liitettyä työtilaan klikkaamalla "Ryhmät" – painiketta. Etsi joko kurssin nimen perusteella tai linkin "näytä ympäristötason ryhmät".

| 📄 Testi työtila               |                                           |                                                                                |        |
|-------------------------------|-------------------------------------------|--------------------------------------------------------------------------------|--------|
| 🤪 Lisää jäseniä               | 🕢 Hallinnoi testikäyttäjiä                | Jäsenet                                                                        |        |
| Lisää ympäristötaso<br>ryhmiä | n <u>Käyttäjät</u>   Ryhmät   <u>Haku</u> | Poista jäseniä Käyttäjälista                                                   | Haku   |
|                               |                                           | Ryhmät <u>Poista</u>                                                           | kaikki |
| Etsi ryhmän nimen p           | erusteella                                | 000<br>0ENG0710/10/P2/R1/HM [9]                                                | ×      |
| Näytä ympäristötaso           | n ryhmät [53]                             | 000 <u>TUKO1151 Visuaalinen</u><br>datasessio [6]                              | ×      |
|                               |                                           | ৩০০         YMEN1102           Kvantitatiivisen tutkimuksen         kurssi [3] | ×      |
|                               |                                           | 000 <u>AAVM0204/P3/R1/HM</u><br>[1]                                            | ×      |
|                               |                                           | 000 <u>TPER0000/HM/P1/2011</u><br>[1]                                          | ×      |
|                               |                                           | Jäsenet Poista                                                                 | kaikki |
|                               |                                           | DataNovo Opiskelija                                                            | ×      |
|                               |                                           | P Henkilö Testi8                                                               | ×      |

Voit myös lisätä jäseniä "Haku" toiminnon kautta (ei suositeltavaa, koska silloin tiedot täytyy päivittää myös Oodiin). Jos jäseniä lisää Optimaan haun kautta erikseen, tulee uusille jäsenille määritellä käyttöoikeudet Optiman työtilaan erikseen.

| 🖶 Testi työtila      |                                         |                                                                   |               |
|----------------------|-----------------------------------------|-------------------------------------------------------------------|---------------|
| 🤫 Lisää jäseniä      | 🚱 Hallinnoi testikäyttäjiä              | Jäsenet                                                           |               |
| Lisää jäseniä        | <u>Käyttäjät</u>   <u>Ryhmät</u>   Haku | Poista jäseniä Käyttäjälista                                      | l <u>Haku</u> |
|                      |                                         | Ryhmät Poista                                                     | a kaikki      |
| Etunimi Sukunimi     |                                         | 000<br>OENG0710/10/P2/R1/HM [9]                                   | ×             |
| Käyttäjätunnus:      |                                         | 000 <u>TUKO1151 Visuaalinen</u><br>datasessio [6]                 | ×             |
| ld Na                | avtā lisāā hakukenttiā                  | 000 <u>YMEN1102</u><br>Kvantitatiivisen tutkimuksen<br>kurssi [3] | ×             |
| Ē                    | laku                                    | 000 <u>AAVM0204/P3/R1/HM</u><br>[1]                               | ×             |
|                      |                                         | 000 <u>TPER0000/HM/P1/2011</u><br>[1]                             | ×             |
| Etsi käyttäjätunnu   | sten perusteella                        | 000 <u>KKAS3800/11/P1/HM</u>                                      | ×             |
| Erottele käyttäjätun | nukset rivinvaihdolla                   | 000 <u>KKAS2007 Kandidaatin</u><br>tutkielma [5]                  | ×             |
|                      |                                         | Jäsenet Poista                                                    | <u>kaikki</u> |
|                      | -                                       | DataNovo Opiskelija                                               | ×             |
| Haku                 |                                         | P Henkilö Testi8                                                  | ×             |

Huom! Kun uusi opetus alkaa, on päättyneen opetuksen ryhmät poistettava Optimasta ennen uuden ryhmän siirtoa tai vanha ryhmä on nimettävä uudelleen. (muuten uudet ja vanhat opiskelijat ovat samassa ryhmässä). Opettaja voi luoda Optimassa myös itse työtilakohtaisia ryhmiä.

## 5 Opiskelijaryhmän ja opiskelijan poistaminen Optimassa (Ympäristötasolla)

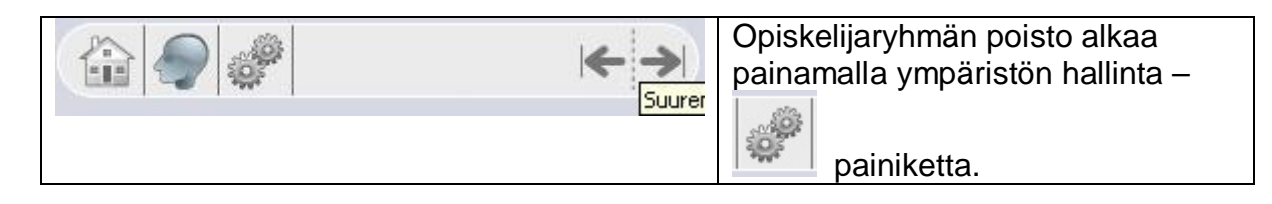

| Ympäristön<br>hallinta | Ympäristön<br>hallinta                    | Klikkaa Ympäristön<br>hallinta-kohdasta<br>oikeasta palstasta<br>Ryhmät-sana ja vielä |
|------------------------|-------------------------------------------|---------------------------------------------------------------------------------------|
| <u>Ryhmät</u>          | <u>Ryhmät</u><br>Ryhmät<br>Luo uusi ryhmä | uudelleen sen jälkeen<br>aukeavasta ikkunasta<br>Ryhmät-sanaa.                        |

| 😯 Ryhmät                                |     |
|-----------------------------------------|-----|
| ີ່9ີ9 UKUV0202 Elävän mallin piirustus  | [5] |
| ବିହି UVAL0109 Studiokuvaus              | [3] |
| មិមិ UVAL0110 Valokuvauksen metodologia | [1] |

Valitse oma poistettava ryhmä hiirtä klikkaamalla, jonka jälkeen avautuu valikko:

| 🕜 Ryhmä                                                                                                    | ₿₿ UKUV0202 Elävän mallin<br>piirustus |
|----------------------------------------------------------------------------------------------------|----------------------------------------|
| 💔 UKUV0202 Elävän mallin piirustus                                                                          |                                        |
|                                                                                                    | Hiiri Mikki                            |
| 🖤 Lisaa jasenia                                                                                             | Hiiri Minni                            |
| <ul> <li>Lisää jäseniä hakukoneella</li> <li>Poista jäseniä</li> <li>Poista jäseniä hakukoneella</li> </ul> | Hiiri Mortti                           |
|                                                                                                    |                                        |
|                                                                                                    | Hiiri Vertti                           |
|                                                                                                    | Onettaia Testi                         |
| Nimi                                                                                                    | Operraja resti                         |
|                                                                                                    |                                        |
| 🖤 Poista tâmă ryhmä                                                                                         |                                        |

Valitse toiminto: Poista tämä ryhmä.

| Poista UKUV0202 Elävän mallin piirustus | Ruksaa vielä valinta ja paina<br>Poista-painiketta. |
|-----------------------------------------|-----------------------------------------------------|
| 🗹 Poista tämä ryhmä                     |                                                     |
| Poista                                  |                                                     |

Yksittäisen opiskelijan poistaminen ryhmästä tapahtuu samalla periaatteella kuin ryhmän poistaminen, toiminnolla "poista jäseniä". Opiskelijoiden poisto Optiman kautta ei ole suositeltavaa, koska tällöin tiedot täytyy päivittää myös Oodiin erikseen.

#### 6 Ryhmän uudelleen nimeäminen Optimassa (useita rinnakkaisia ryhmiä tai toteutuksia)

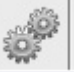

Paina ympäristön hallinta – painiketta <sup>1999</sup>. Tämän jälkeen sivun oikeasta valikosta ryhmät > ryhmät (ks. luku 5). Valitse oma ryhmäsi hiirtä klikkaamalla, jonka jälkeen avautuu valikko:

| 🚱 Ryhmä                            | ହିହି UKUV0202 Elä∨än mallin<br>piirustus |
|------------------------------------|------------------------------------------|
| 🕅 UKUVD202 Elävän mallin piirustus |                                          |
|                                    | Hiiri Mikki                              |
| Cisaa jasema                       | Hiiri Minni                              |
| 🔍 Lisää jäseniä hakukoneella       | Hiiri Mortti                             |
|                                    |                                          |
| <ul> <li>Poista jasenia</li> </ul> | Hiiri Vertti                             |
| 🔍 Poista jäseniä hakukoneella      | On other in Tarati                       |
| C Aller 1                          | Opettaja Testi                           |
| <b>V</b> Nimi                      |                                          |
| 💿 Poista tämä ryhmä                |                                          |

#### Klikkaa toimintoa: Nimi.

| ହିହି UKUV0202 Elä∨än mallin piirustus |                                     | ିଷ୍ମ UKUV0202 Elävän mallin<br>niirustus                                     |  |
|---------------------------------------|-------------------------------------|------------------------------------------------------------------------------|--|
| Uusi nimi<br>OK<br>⊲ Takaisin         | UKUV0202/08 Elävän mallin piirustus | Hiiri Mikki<br>Hiiri Minni<br>Hiiri Mortti<br>Hiiri Vertti<br>Opettaja Testi |  |

Kirjoita Uusi nimi – laatikkoon ryhmän uusi nimi ja paina OK- painiketta. Opintojakson/opetustapahtuman koodi/tunniste tulee näkyä ryhmän nimessä.

#### 7 Nimeämissuositus

Uudelleennimeämiseen suositetaan alla mainittua käytäntöä, jossa opintojakson koodin perään kauttaviivan jälkeen lisätään vuosiluvusta 2 viimeistä merkkiä. Jos kyse on periodeista, eri opettajien opetuksesta tai ryhmistä, lisätään periodi, nimikirjaimet tai ryhmänumero nimen perään

Nimi ensimmäisen siirron jälkeen esim. UKUV0202 Kasvatuspsykologia

| <u>Vanha ja uusi kurssi rinnakkain (/vuosiluku)</u><br>UKUV0202/08 Kasvatuspsykologia<br>UKUV0202 Kasvatuspsykologia | vanha nimetään uudelleen<br>uusi siirron kautta |  |  |
|----------------------------------------------------------------------------------------------------|-------------------------------------------------|--|--|
| Eri periodien kursseja peräkkäin/rinnakkain (/vuosiluku + periodi+ numero)                                           |                                                 |  |  |
| UKUV0202/08P1 Kasvatuspsykologia                                                                                     | periodi 1                                       |  |  |
| UKUV0202/08P2 Kasvatuspsykologia                                                                                     | periodi 2                                       |  |  |
| UKUV0202/08P3 Kasvatuspsykologia                                                                                     | periodi 3                                       |  |  |
| Eri ryhmien kursseja rinnakkain/peräkkäin (/vuosiluku + ryhmä + numero)                                              |                                                 |  |  |
| UKUV0202/08R1 Kasvatuspsykologia                                                                                     | ryhmä 1                                         |  |  |
| UKUV0202/08R2 Kasvatuspsykologia                                                                                     | ryhmä 2                                         |  |  |

Eri opettajien kursseja rinnakkain/peräkkäin (/vuosiluku + nimikirjaimet + numero) UKUV0202/08NK1 Kasvatuspsykologia ryhmä 1 UKUV0202/08NK2 Kasvatuspsykologia ryhmä 2

## 8 Useiden rinnakkaisten ryhmien siirto

- Käynnistä WebOodista ensimmäisen siirrettävän ryhmän opiskelijoiden tiedonsiirto Optimaan (luku 2). Eräajo ja ryhmän siirtyminen Oodista Optimaan tapahtuu 4 kertaa tunnissa (x.09, x.24, x.39, x.54).
- 2. Eräajon suorituksen jälkeen, kun siirron status on tilassa "Siirretty", siirry Optimaan. Nimeä Optimaan siirretty ryhmä uudelleen huomioiden nimeämissuositukset (luku 8).
- 3. Siirry takaisin WebOodin ja käynnistä opiskelijoiden tiedonsiirto Optimaan toisen siirrettävän ryhmän osalta.
- 4. Eräajon suorituksen jälkeen, kun siirron status on tilassa "Siirretty", siirry Optimaan ja tee uuden siirretyn ryhmän uudelleen nimeäminen.

Toista kohtia 3 ja 4, kunnes kaikki ryhmät on siirretty.

5. Liitä opiskelijaryhmät Optimassa työtilaan (luku 4).

### Jälki-ilmoittautuneet

Tilanteessa, jossa WebOodin ryhmiin (esim. UKUV0202) tulee jälki-ilmoittautuneita, tulee uudelleen nimetty ryhmä (esim. UKUV0202/08R2) nimetä Optimassa takaisin alkuperäiselle nimelle (esim. UKUV0202) ja käynnistää tiedonsiirto WebOodista uudelleen. Eräajon suorituksen jälkeen voi ryhmän nimetä taas käytössä olleelle nimelle (esim. UKUV0202/08R2).

Toiminnan monimutkaisuudesta johtuen tulisi opiskelijoiden tiedonsiirrot Optimaan jättää mahdollisimman myöhäiseen vaiheeseen.